#### INSTRUCTIVO PARA RENOVACION DE FICHO DE MATRICULA

### 1. Ingresar a <u>www.sallecampoamor.edu.co</u>

## 2. Dar click en MASTER 2000

| Recibidos (2.442) - cole 🗙 🛛 🔥 Módulo Administrativo 🗙 🛛 🕲 INSTRUCTIVO_PARA_RE 🗙 📔 🖸 Afirmacion                                                            | ones de AB 🐠 🗙 🔹 I. E. LA SALLE DE CAMP 🗙 🧱 Convertir PDF a Word - 🗙 📙 🗕 🤤 🗙                                                                                                    |
|----------------------------------------------------------------------------------------------------|----------------------------------------------------------------------------------------------------|
| → C ▲ No seguro   sallecampoamor.edu.co/index.php                                                                                                    | ☆ ◎ 🕭 🗊 🔮 🗄                                                                                                    |
|                                                                                                    | f 🎔 🐵 🖶                                                                                                    |
| Institución Educativa La Salle de Campoamor<br>Educanos para la paz y la convivencia social a partir de la familia<br>y la comunidad                       | Rest C. 100<br>rgved Shrupe Acadimico                                                                                                    |
| Inicio Admisiones matrículas Sistema Gestión Calidad Grupo de Estudiantes<br>Exp. Significativas Egresados MEDIA TECNICA COVID19 NETIQUETAS<br>Contáctenos | Docentes         Académico         GESTION FINANCIERA         Publicación financiera         Actualidad           Encuesta         CUADRO DE HONOR         ALIANZAS         GESTION DE COMUNIDAD |
| VIVO<br>CROSFORMANDO PROTAGONISTAS, EN<br>TODOS LOS AMBIENTES DE APRENDIZAJE.                                                                              | Noticias y Actualidad                                                                                                    |
|                                                                                                    |                                                                                                    |
|                                                                                                    |                                                                                                    |

3. Seleccionar la opción estudiante

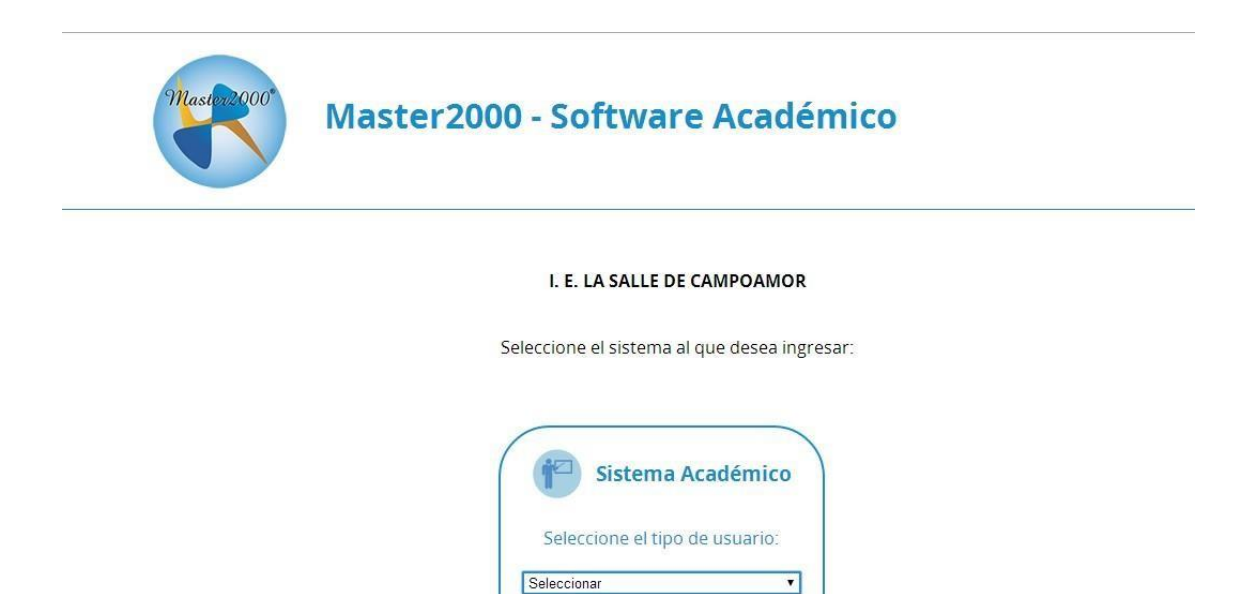

Seleccionar Rector(a) Coordinador(a) Secretaria(o) Docente Orientación escolar

Acudiente

## 4.USUARIO: ingrese el código que le dieron 5.CONTRASEÑA: El mismo código

| Master2000 | Master20 | 000 - Software Académio                                                                    | co |
|------------|----------|--------------------------------------------------------------------------------------------|----|
|            |          | Iniciar sesión - Estudiante                                                                |    |
|            |          | I. E. LA SALLE DE CAMPOAMOR Ingrese su usuario y contraseña y haga clic en acceder. 111111 |    |
|            |          | Accerter                                                                                   |    |

## 6.El sistema pide que cambie la contraseña. Digite la

| * Contraseña actual:    |      |  |
|-------------------------|------|--|
| * Nueva Contraseña:     | -    |  |
| * Confirmar Contraseña: |      |  |
| Cambiar S               | alir |  |

actual, o sea el código. Escriba otra contraseña que Usted recuerde bien y vuelva a escribirla para confirmarla. 7 Elijo HOJA DE VIDA

| 6.                                                                         | Pane      | l Estudiante                                              |                        | M      |
|----------------------------------------------------------------------------|-----------|-----------------------------------------------------------|------------------------|--------|
|                                                                            | I         | NSTITUCIÒN EDUCATIV<br>CAMPOAMOR<br>MUNICIPIO DE MEDELLÍM | A LA SALLE             | aster2 |
| Estudiante: DAZA SUAREZ MARIA PAULINA<br>Matrícula: 120217 - Grupo: 110200 |           |                                                           |                        |        |
|                                                                            |           | 105001000485 - 2015                                       |                        |        |
| Segu                                                                       | imiento   | Boletín                                                   | Hoja de vida           |        |
| Inas                                                                       | istencia  | Comunicaciones                                            | Distribución de tiempo |        |
| Diario                                                                     | de campo  | Cambiar contraseña                                        | Evaluaciones           |        |
| Camb                                                                       | io de año | Cerrar sesión                                             |                        |        |

8.En esta parte, encuentro la información que tengo hasta la fecha, en los cuadros del 1 al 4, hay cuadros de color naranja, sólo allí hago mis cambios actualizando la información por cambio de teléfono, domicilio, EPS, número de hermanos

| Matrícula Desa                                                            | rollo Orientación escolar ervicio Social Observaciones Aula de apoyo Horas de Constitución Anecdotario Observador                     |  |  |  |  |  |
|---------------------------------------------------------------------------|----------------------------------------------------------------------------------------------------|--|--|--|--|--|
| Procesos Disciplina                                                       | rios                                                                                                    |  |  |  |  |  |
|                                                                           |                                                                                                    |  |  |  |  |  |
| Datos 1                                                                   | Datos 2 Datos 3 Datos 5 Datos 6 Datos 7 Datos 8                                                                                       |  |  |  |  |  |
| ¿ Cont                                                                    | inua el próximo año ?:S 🔻                                                                                                    |  |  |  |  |  |
|                                                                           | Matrícula                                                                                                    |  |  |  |  |  |
|                                                                           | Número de matrícula 060192Fecha de matrícula 09/02/2006Fecha de renovación 22/01/2016Número alternativoGrupo1103 Sede 00 Jornada •Nro |  |  |  |  |  |
|                                                                           | Matrículado S • Metodología Escuela Graduac • Especialidad<br>TÉCNICO •                                                               |  |  |  |  |  |
|                                                                           | Nombres                                                                                                    |  |  |  |  |  |
|                                                                           | Apellido 1     TORRES     Apellido 2     MONSALVE       Nombre 1     ALEJANDRO     Nombre 2                                           |  |  |  |  |  |
|                                                                           | Identificación                                                                                                    |  |  |  |  |  |
|                                                                           | K K 1 de 1 🕨 💓 💾 Ir al panel                                                                                                    |  |  |  |  |  |
| ⊗1995-2016Master 2000   Versión 1.5.7   última Actualización, Enero 2016. |                                                                                                    |  |  |  |  |  |

# 9.Después de terminar de llenar los datos, hago click en guardar

| ES MUY IMPOPRTANTE COI                                       | NTESTAR A LA PREGUNTA<br>CONTINUA EL<br>PROXIMO AÑO? PONER, SI |
|--------------------------------------------------------------|----------------------------------------------------------------|
| Datos 1 Datos 2 Datos 3 Datos 4 Datos 5 Datos 6 05 7 Datos 8 |                                                                |
| ¿Continua el próximo año ?∶ <mark>N</mark> ▼                 |                                                                |
| 2                                                            | Sisbén                                                         |
| Nivel   Carnet  Puntaje                                      | ARS P.socio-ecom                                               |
|                                                              | Salud                                                          |
| EPS     SURA     IPS       Estatura(cm)     160     Peso     | Tipo sangre O+ ▼<br>Carnet de vacunación                       |
|                                                              | Otros                                                          |
| carné alumno 105001000485120217 clase Normal                 | Ampliación cobertu ? N 🗸                                       |
| Asegurado por 🔹 Subsidiado S 🔻 Religió                       |                                                                |
| 📢 🖌 1 de 1 🕨 )                                               | ) Ir al panel                                                  |